#### 1. Login into CMIS

- **1.1** Hit the home button (looks like a figure with their hands in the air).
- 1.2 Select HMIS Reports
- 1.3 Click on Monthly CMIS Data Quality Report 2022.

#### 2. Date Range

2.1 - Date Range List: Previous Month is selected from the drop-down list or you can manually select your start and end date.

\*Make sure your date range is for the **previous month**, since you are submitting the previous month MDQR report. (I.E. if the month of AUGUST, you need to submit for JULY, in this example your begin date would be from 07/01/2023 to 07/31/2023\*

## 3. Organizations

**3.1** - Verify that you hit the BLUE check mark, so it checks all the Organizations.

| P                  | 🔁 Q. Search                                                                                                    | Home / 2022 HUD Data Quality Report                                                                                                    |
|--------------------|----------------------------------------------------------------------------------------------------|----------------------------------------------------------------------------------------------------|
| ≗:<br>*`<br>?<br>⊡ | <ul> <li>User Dashboard</li> <li>Spokane Client Alerts and<br/>Information</li> <li>Vet Master Search List - Real-<br/>Time Tool</li> <li>Vet Master Search List -</li> </ul> | Ted Colley<br>Volunteers of America       Spokane Workgroup       Image: Spokane Workgroup         2022 HUD Data Quality Report       Image: Spokane Workgroup       Image: Spokane Workgroup         Image: Spokane Workgroup       Image: Spokane Workgroup       Image: Spokane Workgroup         Image: Spokane Workgroup       Image: Spokane Workgroup       Image: Spokane Workgroup         Image: Spokane Workgroup       Image: Spokane Workgroup       Image: Spokane Workgroup         Image: Spokane Workgroup       Image: Spokane Workgroup       Image: Spokane Workgroup         Image: Spokane Workgroup       Image: Spokane Workgroup       Image: Spokane Workgroup         Image: Spokane Workgroup       Image: Spokane Workgroup       Image: Spokane Workgroup         Image: Spokane Workgroup       Image: Spokane Workgroup       Image: Spokane Workgroup         Image: Spokane Workgroup       Image: Spokane Workgroup       Image: Spokane Workgroup         Image: Spokane Workgroup       Image: Spokane Workgroup       Image: Spokane Workgroup         Image: Spokane Workgroup       Image: Spokane Workgroup       Image: Spokane Workgroup         Image: Spokane Workgroup       Image: Spokane Workgroup       Image: Spokane Workgroup         Image: Spokane Workgroup       Image: Spokane Workgroup       Image: Spokane Workgroup         Image: Spokane Workgroup       Image: Spokane Workgroup                                                                                                    |
| 2                  | Benchmark Tool                                                                                                    | Leave this alone                                                                                                    |
| ∎<br>+<br>☆        | <ul> <li>Youth By Name List (YBNL)</li> <li>ROW Admin. Reports</li> <li>HMIS Reports</li> <li>Monthly CMIS Data Quality<br/>Report 2022</li> </ul>                            | Date Range         Indicate the time period for his report. Only records that fall within the date range you select will be included.         Select Previous month OR         Date Range List:         Previous Month         Begin Date:         07/01/2023         Image Control of the previous month of the previous month of the previou |
|                    | Data Analysis & Management<br>Report                                                                                                    | Organization                                                                                                    |
|                    | <ul> <li>Veteran Data Management &amp;<br/>Analysis Report</li> <li>CE Daily DQ Report</li> <li>Case Load Report</li> <li>Case Load Reports</li> </ul>                        | Indicate which organizations should be included in the report by selecting each organization separately, or click the 💸 icon to select all. Note: The list only shows organ:<br>Organization:*                                                                                                    |
|                    | Data Explorer                                                                                                    | Grant(s)                                                                                                    |

#### Example Figure

#### 4. Programs

#### **4.1** - Put a check mark in the Filter by Program.

| Q Search                                     | Home / 2022 HUD Data Quality Report                                                                                                    |
|----------------------------------------------|----------------------------------------------------------------------------------------------------|
| 🖽 User Dashboard                             | Ted Colley<br>City of Spokane Workgroup                                                                                                    |
| Spokane Client Alerts and Information        | 2022 HUD Data Quality Report                                                                                                    |
| Vet Master Search List - Real-<br>Time Tool  |                                                                                                    |
| Vet Master Search List -<br>Benchmark Tool   | Program<br>A list of programs based on the grant selected.                                                                                                    |
| List (YBNL)                                  | Program Type: SELECT                                                                                                    |
| > 🗀 ROW Admin. Reports                       | Program: 🔽 Filter by Program                                                                                                    |
| > 🗀 ROW Reports                              | V0ACAWA0529YCE                                                                                                    |
| → 🗀 HMIS Reports                             | VOAESCrosswalk Youth Shelter                                                                                                    |
| > 🛗 Monthly CMIS Data Quality<br>Report 2022 | VOAESHope House Medical Respite                                                                                                    |
| Data Analysis & Management<br>Report         | CoC Filter                                                                                                    |
| Veteran Data Management &<br>Analysis Report | You may, optionally, identify a single CoC to filter the report results (HMIS implementations with only one CoC do not need to do so).<br>If specified, this CoC must match either the client's enrollment head of household CoC or (if that is blank) |
| 🚝 CE Daily DQ Report                         | then this location must match one of the CoC locations identified for the associated program.                                                                                                    |
| Case Load Report                             | State SELECT V                                                                                                    |
| > 🗀 HUD / HMIS Reports                       | Filter for                                                                                                    |
| 🕥 Data Explorer                              |                                                                                                    |
| Street Outreach Management Report            | (Optional):                                                                                                    |
| Returns by Project                           | Detail Export                                                                                                    |
| CHG Monthly Report 2020                      | Click the Run Export button to generate a separate task to generate the Detail Export.                                                                                                    |
| Case Assignment Report                       | Indicate the SSN Masking to be used in the Detail Export.                                                                                                    |

**4.2** – Place your curser inside the box that lists the programs and scroll through till you find your program(s) that you are involved in.

## Example Figure

**4.2.1** – Once you find your program, click on that line and you will see a green check mark appear, next to that line as show in the example below.

| R   | Q Search                                    | Home / 2022 HUD Data Quality Report                                                                                              |
|-----|---------------------------------------------|----------------------------------------------------------------------------------------------------|
| *2* | Home Workgroup Favorites                    | Ted Colley<br>City of Spokane Workgroup                                                                                          |
| *   | Spokane Client Alerts and Information       | 2022 HUD Data Quality Report                                                                                                    |
| ?   | Vet Master Search List - Real-<br>Time Tool | A list of programs based on the grant selected.                                                                                  |
| ÷.  | Vet Master Search List -<br>Benchmark Tool  | Program Type: SELECT ¥                                                                                                    |
| 2   | Youth By Name List (YBNL)                   | Program: Vilter by Program                                                                                                    |
| +   | > 🗀 ROW Admin. Reports                      | <ul> <li>✓VOAESElectronic Home Monitoring</li> <li>✓VOAESHope House Medical Respite</li> <li>✓VOAESHope House Shelter</li> </ul> |
| ☆   | > 🗅 ROW Reports                             | VOAESYAS                                                                                                    |
|     | ✓ ➡ HMIS Reports                            |                                                                                                    |

## 5. CoC Filter

- 5.1 State Filter for CoC: Washington (select from the drop-down menu).
- 5.2 CoC (Optional): Spokane City & County CoC (select from the drop-down menu).

| >  Monthly CMIS Data Quality Report 2022  | CoC Filter                                                                                                    |  |  |
|-------------------------------------------|----------------------------------------------------------------------------------------------------|--|--|
| Cata Analysis & Management Report         | You may, optionally, identify a single CoC to filter the report results (HMIS implementations with only one<br>CoC do not need to do so).<br>If specified, this CoC must match either the client's enrollment head of household CoC or (if that is blank) |  |  |
| Veteran Data Management & Analysis Report | then this location must match one of the CoC locations identified for the associated program.                                                                                                    |  |  |
| € CE Daily DQ Report                      | State Filter for CoC:                                                                                                    |  |  |
| Case Load Report                          | CoC (Optional): Spokane City & County CoC 🗸                                                                                                    |  |  |
| > 🗀 HUD / HMIS Reports                    |                                                                                                    |  |  |
| 🕥 Data Explorer                           | Detail Export                                                                                                    |  |  |
| Street Outreach Management Report         | Click the Run Export button to generate a separate task to generate the Detail Export.<br>Indicate the SSN Masking to be used in the Detail Export.                                                                                                    |  |  |
| Returns by Project                        | SSN Masking: XXX-XX-0000 V                                                                                                    |  |  |
| CHG Monthly Report 2020                   | Run Export                                                                                                    |  |  |
| Case Assignment Report                    |                                                                                                    |  |  |
| Case Manager Assignments     Descet Desc  | Report Schedule Report Cancel                                                                                                    |  |  |

6. Now you are ready to hit the "REPORT" button.

#### How to run a MDQR (Monthly Data Quality Report)

7. Once you hit the report button you will see this pop up in the upper right corner, "Report Started."

u

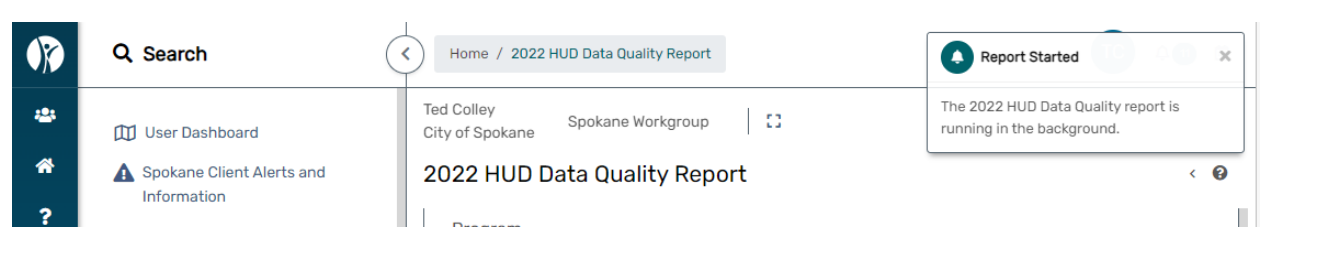

8. Once your report is done processing you will see the message in the upper right corner change to, "Your Report is Ready."

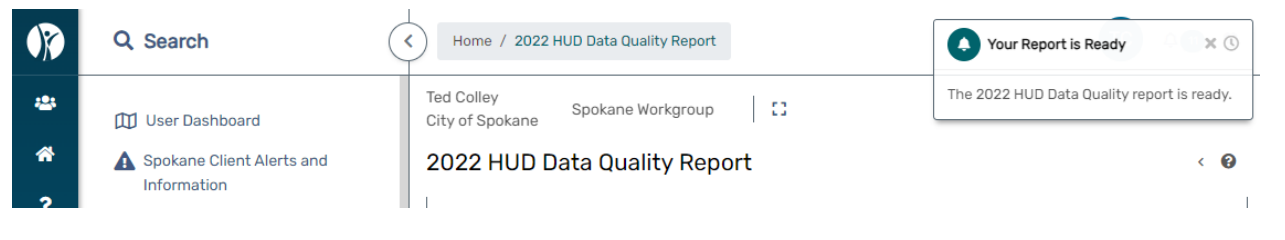

9. You now can click on the text, "The 2022 HUD Data Quality report is ready." which will then open your report.

| R   | Q Search                              | Kome / 2022 HUD Data Quality Report     | Your Report is Ready X ()                  |
|-----|---------------------------------------|-----------------------------------------|--------------------------------------------|
| *** | 🚺 User Dashboard                      | Ted Colley<br>City of Spokane Workgroup | The 2022 HUD Data Quality report is ready. |
| *   | Spokane Client Alerts and Information | 2022 HUD Data Quality Report            | < 0                                        |
| ?   | Vet Master Search List - Real-        | Program                                 |                                            |

# 10. This is your MDQR report.

| ×ا<br>س  |                                                                                            | Search                  | ind   Next 🗎        | ?     | ti |
|----------|--------------------------------------------------------------------------------------------|-------------------------|---------------------|-------|----|
| A        |                                                                                            |                         |                     |       |    |
|          | HUD Data Quality Report<br>7/1/2023 to 7/31/2023                                           |                         | ClientTi            | rack™ | ł  |
| •        | Report Criteria                                                                            |                         |                     |       |    |
| 60       | Organizations: Volunteers of America                                                       |                         |                     |       |    |
|          | Programs: VOAESHope House Medical Respite, VOAESH                                          | Hope House Shelter      |                     |       |    |
|          | CoC: Spokane City & County CoC                                                             |                         |                     |       |    |
| <b>C</b> | Q1. Report Validation Table                                                                |                         |                     |       | *  |
|          | Category                                                                                   | Count of<br>Clients For | Count of<br>Clients |       |    |
|          | Total Number of Persons Served                                                             | 111                     | 111                 |       |    |
| > C      | Number of Adults (age 18 or over)                                                          | 111                     | 111                 |       |    |
|          | Number of Children(under age 18)                                                           | 0                       | 0                   |       | ,  |
|          | Number of Persons with Unknown Age                                                         | 0                       | 0                   |       |    |
|          | Number of leavers                                                                          | 5                       | 5                   |       | 4  |
|          | Number of adult leavers                                                                    | 5                       | 5                   |       |    |
|          | Number of adult and head of household leavers                                              | 5                       | 5                   |       |    |
| 111      | Total Number of Stayers                                                                    | 106                     | 106                 |       |    |
| 1.1      | Number of Adult Stayers                                                                    | 106                     | 106                 |       |    |
| 5.0      | Number of Veterans                                                                         | 1                       | 1                   |       |    |
| < L      | Number of Chronically Homeless Persons                                                     | 32                      | 32                  |       |    |
|          | Number of youth under age 25                                                               | 4                       | 4                   |       |    |
| ¢        | Number of parenting youth under age 25 with children                                       | 0                       | 0                   |       |    |
| (<br>*   | Number of parenting youth under age 25 with children                                       |                         | 110                 |       |    |
| (<br>*   | Number of Parenting yourn under age 25 with children<br>Number of Adult Heads of Household | 110                     | 110                 |       |    |
| (<br>4   | Number of Adult Heads of Household<br>Number of child and unknown-age heads of household   | 0                       | 0                   |       |    |

11. Finally, you click the disc looking icon and a drop-down menu will appear.

11.1 - Select PDF. This is the pdf document you will email me for your monthly MDQR report.

| Q   | 2022 HUD Data Quality Report                                                | _ ■ ¤ | ×           |   |
|-----|-----------------------------------------------------------------------------|-------|-------------|---|
|     | I     1     of 2     >     >     I     I     I     I   Find   Next          | 0     | t is ready. | f |
|     | Excel                                                                       |       | < 0         |   |
|     | HUD Data Quality Report Excel Data                                          |       |             |   |
| æ   | 7/1/2023 to 7/31/2023                                                       | k™.   |             |   |
|     | Report Criteria                                                             |       |             |   |
| 60  | Organizations: Volunteers of America Word                                   |       | ~           |   |
|     | Programs: VOAESHope House Medical Respite, VOAESHope House Shelter          |       |             |   |
| 24  | CoC: Spokane City & County CoC                                              |       |             |   |
|     |                                                                             |       | \$          |   |
|     | Q1. Report Validation Table                                                 |       |             |   |
|     | Category Count of Count of                                                  |       |             |   |
|     | Clients For Clients<br>DQ                                                   |       |             |   |
| ۶ŕ  | Total Number of Persons Served 111 111                                      |       |             |   |
| 1   | Number of Adults (age 18 or over) 111 111                                   |       |             |   |
|     | Number of Children(under age 18) 0 0                                        |       | ' one       |   |
|     | Number of Persons with Unknown Age 0 0                                      |       | look)       |   |
|     | Number of leavers 5 5                                                       |       | чапку       | i |
|     | Number of adult leavers 5 5                                                 |       |             |   |
|     | Number of adult and head of household leavers 5 5                           |       |             |   |
| *   | Total Number of Stayers 106 106                                             |       |             |   |
| 1   | Number of Adult Stayers 106 106                                             |       |             |   |
| > C | Number of Veterans 1 1                                                      |       |             |   |
| (   | Number of Chronically Homeless Persons 32 32                                |       |             |   |
|     | Number of youth under age 25 4 4                                            |       |             |   |
| 4   | Number of parenting youth under age 25 with children 0 0                    |       |             |   |
|     | Number of Adult Heads of Household 110 110                                  |       |             |   |
|     | Number of child and unknown-age heads of household 0 0                      |       |             |   |
| 1   | Heads of households and adult stayers in the project 365 days or more 10 10 |       |             |   |
|     | Q2. Personally Identifiable Information (PII)                               |       |             |   |
| C   | Data Element Client Doesn't Information Data Isruer Total                   |       | Cancel      | ľ |